## Procedimento atualização firmware Phedra Evo

## OBSERVAÇÃO: O PEN DRIVER NÃO DEVE SER FORMATADO.

- 1 Abrir a porta para desliga-la;
- 2- Conectar o pen driver (conector "CN1");

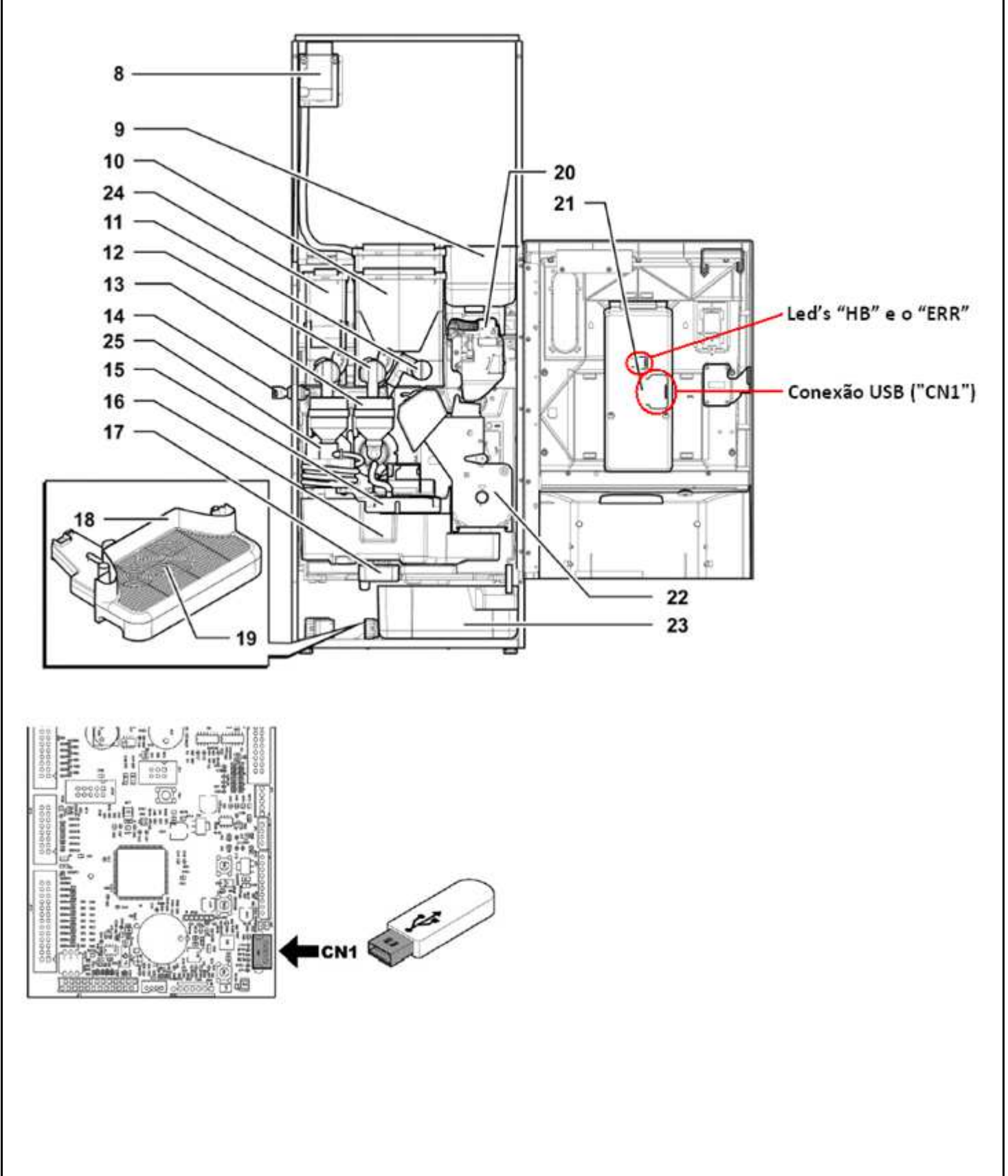

3 – Manter pressionado a tecla "P1", mantendo a pressionada;

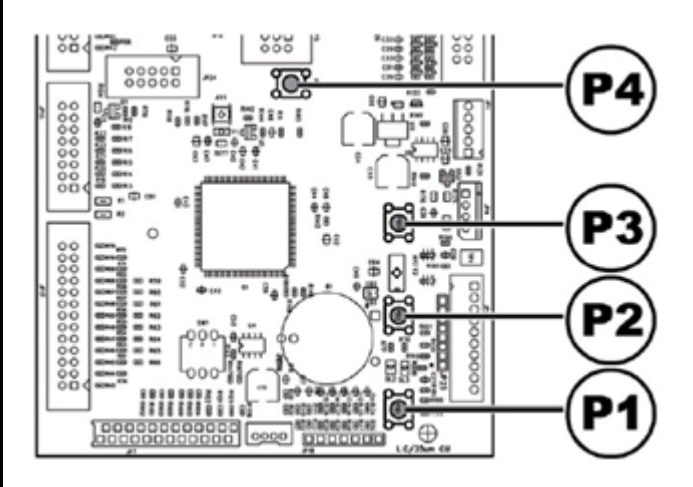

4 – Ligar através do "Interruptor de Segurança", mas mantendo ainda a tecla "P1" pressionada;

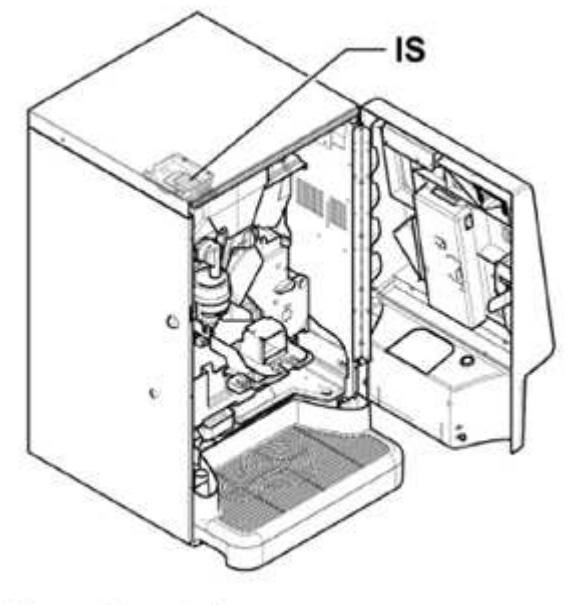

IS interruptor de segurança

5 – Solte o "P1" apenas depois que a placa emitir um "BIP";

6 – Os led's "HB" e o "ERR" na placa cpu ficaram piscando indicando que o arquivo esta sendo transferido para máquina, esta etapa pode demorar cerca de **7 a 10 minutos**;

7 – A conclusão da transferência do arquivo é indicado pela máquina através de 3 "BIP's", em seguida ela irá reiniciar automaticamente;

8 – Desligar a máquina, através do interruptor de segurança, esperar os led's da placa apagar;

9 – Retirar o pen driver.

## OBSERVAÇÃO: O PEN DRIVER NÃO DEVE SER FORMATADO.